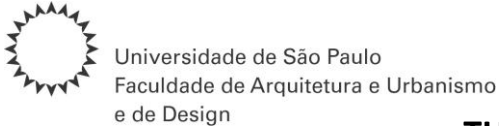

## **TUTORIAL PARA CADASTRO DE PROFESSORES VISITANTES**

(o cadastro pode ser realizado por docentes ou servidores(as) técnicos(as) e administrativos(as))

- 1) ACESSAR O SISTEMA MERCURIOWEB OU SISTEMA ADMINISTRATIVO
- 2) SELECIONAR: FORNECEDOR/BENEFICIÁRIO >> EXTERNO
- 3) SELECIONAR: INCLUIR NOVA PESSOA

OBS: Antes de realizar o cadastro, por favor, verifique no campo de busca se o convidado já está cadastrado, em caso positivo, se há necessidade de atualização dos dados cadastrais.

| TSP                         | Universidade de São Paulo<br>Brasil                                                                                                    |
|-----------------------------|----------------------------------------------------------------------------------------------------|
|                             |                                                                                                    |
| Acesso Público              | Fornecedor / Beneficiário > Externo                                                                                                    |
| Sistemas USP                | Automa Schurg Consistent                                                                                                    |
| Sistema Administrativo      | Autonomo Externo Organização                                                                                                    |
| Legislação                  |                                                                                                    |
| Patrimônio                  | A fim de evitar cadastros em duplicidade, antes de incluir uma nova pessoa, realize uma busca por nome, RG ou CPF para verificar se ela já não está cadastrada no sistema. |
| Acompanhar Boleto           | Onrões nara encontrar nessoas:                                                                                                    |
| Cursos / e Convênios        |                                                                                                    |
| Pagamentos Fornecedores     | Número USP:                                                                                                    |
| Recibo de Pagamento de      | Nome:                                                                                                    |
| Serviços                    | Utilize '%' para substituir parte do nome.                                                                                                    |
| MercúrioWeb                 |                                                                                                    |
| Página Inicial              | Número da documento:                                                                                                    |
| Mapa do Site                | Buscar Limpar                                                                                                    |
| Usuário                     | Induir nova pessoa                                                                                                    |
| Adiantamento                | Créditos   Fale conosco                                                                                                    |
| Almoxarifado                | © 1999 - 2025 - Superimenoencia de tecnología da informação/USP                                                                                                    |
| Autorização                 | 4                                                                                                    |
| Centro Gerencial            |                                                                                                    |
| Compra                      |                                                                                                    |
| Atividades do Dirigente     |                                                                                                    |
| Diárias                     |                                                                                                    |
| e_Convênios / Cursos        | Þ.                                                                                                    |
| Gerenciar Recursos          | Þ.                                                                                                    |
| Execução Financeira         | Þ.                                                                                                    |
| Execução Orçamentária       |                                                                                                    |
| Tributário e Fiscal         |                                                                                                    |
| Fornecedor / Beneficiário   | Autônomo                                                                                                    |
| Patrimônio                  | Externo                                                                                                    |
| Reembolso da Despesa        | Organização                                                                                                    |
| Solicitar Cadastro Material | P                                                                                                    |
| Relatórios                  |                                                                                                    |
|                             |                                                                                                    |

Rua do Lago, 876 Butantã 05508.080 São Paulo SP Brasil www.fau.usp.br

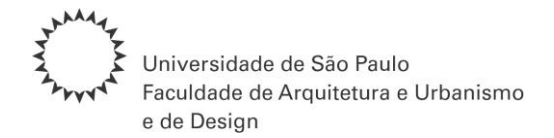

## 4) PREENCHER OS DADOS, INCLUSIVE CPF, E SALVAR

## Universidade de São Paulo Brasil

|                                       | 3719981                                                                                                    |
|---------------------------------------|----------------------------------------------------------------------------------------------------|
| Fornecedor / Beneficiário > Externo   |                                                                                                    |
| Autônomo Externo Organização          |                                                                                                    |
|                                       |                                                                                                    |
| Nome por extenso * : 4                | (Só para casos especiais) manter como digitado (para manter maiúsculas : Diaz-Miguel, Di Estefano) [ usar o nome social (Decreto Estadual nº 55.588) |
| Sexo * :                              | ×                                                                                                    |
| Data de nascimento * :                |                                                                                                    |
|                                       | 🗌 (Só para casos especiais) manter nome da mãe como digitado (para manter maiúsculas : Diaz-Miquel, Di Estefano)                                     |
| Nome da mãe * :                       |                                                                                                    |
| Número do C.P.F.:                     |                                                                                                    |
| Documento Principal de Identificação: |                                                                                                    |
| Tipo * :                              | Registro Geral (Cédula de Identidade)                                                                                                    |
| Número * :                            |                                                                                                    |
| Sigla do órgão expedidor * :          |                                                                                                    |
| Estado * :                            | SP - São Paulo 🗸                                                                                                    |
| Data de expedição * :                 |                                                                                                    |
| Válido até:                           |                                                                                                    |

Os campos marcados com \* são de preenchimento obrigatório.

Salvar Limpar

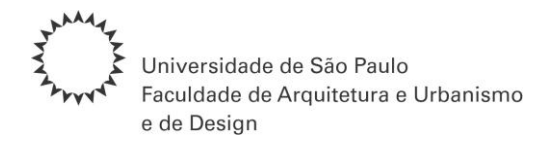

- 5) O SISTEMA ABRIRÁ OUTRAS ABAS PARA PREENCHIMENTO, NO ENTANTO, O BÁSICO NECESSÁRIO PARA VIABILIZAR O PAGAMENTO DO AUXÍLIO ESTÁ NA LISTAGEM ABAIXO
- a. nome por extenso
- b. gênero
- c. data de nascimento
- d. nome da mãe
- e. tipo de documento de identificação (RG, CNH, passaporte...), número do documento, sigla do órgão expedidor, estado de expedição, data de expedição;
- f. CPF (Nacional; Passaporte ou documento equivalente (Internacional)
- g. naturalidade: país, estado, localidade, nacionalidade;
- h. dados bancários (nacional);
- i. endereço residencial completo (CEP/Cidade/Estado);
- j. e-mail e telefone de contato;

## Identificação Complemento Documento E-mails Endereços Telefones

| Nome por extenso * :<br>Sexo * :<br>Data de nascimento * :<br>Nome da mãe * :<br>Número do C.P.F.:                                                    | 5                                                         | manter como digitad | o (para manter maiúsculas : Diaz-Miguel, Di Estefano)<br>to Estadual nº 55.588)<br>to |
|----------------------------------------------------------------------------------------------------|-----------------------------------------------------------|---------------------|---------------------------------------------------------------------------------------|
| Documento Principal de Identificação:<br>Tipo * :<br>Número * :<br>Sigla do órgão expedidor * :<br>Estado * :<br>Data de expedição * :<br>Válido até: |                                                           |                     |                                                                                       |
| Cadastro inicial em:<br>Última alteração em:<br>Vínculo principal:                                                                                    | 07/11/1997<br>05/01/2007<br>Pessoa externa à USP/ Unidade | por<br>por          | 3056314 - Cristina Maria Arguejo                                                      |

Os campos marcados com \* são de preenchimento obrigatório.

Salvar Excluir

Rua do Lago, 876 Butantã 05508.080 São Paulo SP Brasil www.fau.usp.br

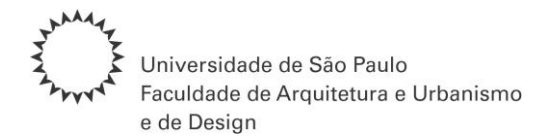

6) APÓS FINALIZAR O CADASTRO COM OS DADOS NECESSÁRIOS, UTILIZAR O № USP GERADO PARA PREENCHER O FORMULÁRIO 'SOLICITAÇÃO DE AUXÍLIO PROF. VISITANTE' DISPONÍVEL NA PÁGINA DA ASSISTÊNCIA FINANCEIRA NO SÍTIO DA FAU-USP